## KinderConnect – Restablecer Contraseña

Para restablecer su contraseña haga clic en Presione aquí si olvido su contraseña. Presione agui si olvidó su contraseña

Si tiene problemas, por favor contacte al Proveedor Administrador o al Centro de Soporte de KinderSystems para restablecerlo.

## Para Restablecer una Contraseña:

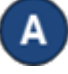

Haga clic en Buscar bajo Operador para localizar al Operador. Para más detalle, vea el QRC Buscar Operador.

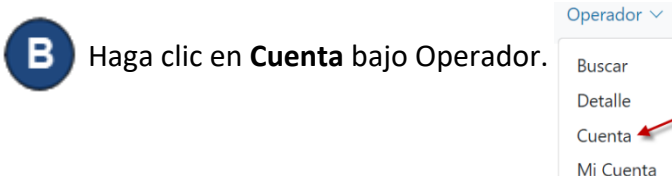

## Haga clic en la casilla Restablecer Contraseña.

Cuenta del Operador

| Guardar Cancelar        |                                                   |
|-------------------------|---------------------------------------------------|
| Nombre del Operador     | Allen, Keenan                                     |
| Nombre de Usuario: *    | kallen                                            |
| Contraseña: *           |                                                   |
| Pregunta Secreta: *     | What is the first name of your spour $\checkmark$ |
| Repuesta Secreta:*      | Johnz                                             |
| PIN:                    |                                                   |
| Restablecer Contraseña: |                                                   |
| Forzar Cambio de PIN    |                                                   |
| Bloqueado:              |                                                   |
| Registrado:             |                                                   |
|                         |                                                   |

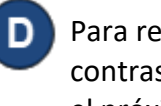

Para restablecer la contraseña del Operador, ingrese una contraseña por defecto en el campo de la *Contraseña*. Durante el próximo proceso de registro a KinderConnect, el Operador tendrá que restablecer la Contraseña.

de nuevo.

Presione Guardar. El Operador ahora puede tratar de ingresar

Nota: Todas las contraseñas vencerán automáticamente cada 90 días y requeriran ser restablecidas.

Para más información, visite https://azcces.info, envíenos mensaje a supportAZ@kindersystems.com o llámenos al 1-833-859-3433.